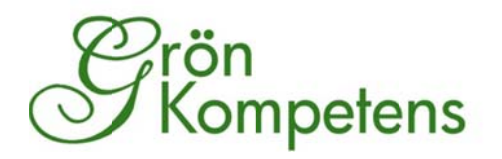

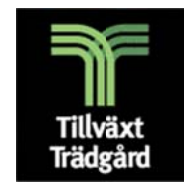

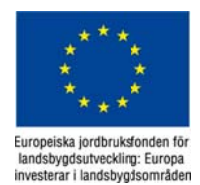

GRÖN KOMPETENS AB OCH TILLVÄXT TRÄDGÅRD SLU ALNARP

# Kalkyllådan

# Webbaserat hjälpmedel

Gunnel Larsson Grön kompetens AB, Jan Larsson och Bengt Håkansson SLU Projektansvariga: Lena Ekelund SLU och Gunnel Larsson Grön kompetens AB 2010-12-20

Kalkyllådan finns på www.gronkompetens.se och vänder sig i första hand till prydnadsväxtodlare och grönsaksodlare i växthus. Kalkyllådan erbjuder gratis hjälpmedel för bidragskalkylering, värmeberäkning, energianalys och investeringsberäkning. Kalkyllådan är framtagen i samarbete mellan Tillväxt Trägård och Grön kompetens AB

### Innehåll

| Om Kalkyllådan                                | 3 |
|-----------------------------------------------|---|
| Allmänt om Kalkyllådans användning            | 3 |
| Användningstips                               | 4 |
| Bidragskalkyl grönsaker i växthus             | 4 |
| Bidragskalkyl för krukväxter                  | 6 |
| Energianalys                                  | 8 |
| Investering enkel (investeringskalkyl)        | 9 |
| Investering utökad (investeringskalkyl) 1     | 1 |
| Värmeberäkning enkel 1                        | 5 |
| Värmeberäkning utökad1                        | 8 |
| Villkor för användning och kontaktuppgifter 2 | 3 |
| Om Tillväxt Trädgård                          | 3 |

# Om Kalkyllådan

### Allmänt om Kalkyllådans användning

Kalkyllådan är ett projekt finansierat av Tillväxt Trädgård (SLU) och Grön Kompetens AB. Syftet är att ta fram hjälpmedel för företagsstyrning på Internet för prydnadsväxtodlare och grönsaksodlare i växthus. Kalkyllådan finns på <u>http://www.gronkompetens.se</u> och är fritt att använda för alla.

För tillfället finns sju olika hjälpmedel: energianalys, investeringskalkyl (enkel respektive utökad, värmeberäkning (enkel respektive utökad) samt bidragskalkyl för prydnadsväxter och bidragskalkyl för grönsaker. Bidragskalkyl för prydnadsväxtodlare i växthus räknar kalkyler per 1000 styck, per dygnskvadratmeter och totalt. Bidragskalkyl för grönsaker passar tomat och gurkodlare och räknar kalkyler per 1000 m<sup>2</sup>, per kg och totalt. Investeringskalkyl och värmeberäkning är generell och kan användas t.ex. för andra odlingsinriktningar. Energianalys som tar fram energinyckeltal vänder sig till växthusodlare.

Man kan använda kalkyllådan utan registrering eller välja att skapa ett konto (gratis). Fördelen med att skapa ett konto är att man då kan spara uppgifter för att senare justera, bygga ut etc. Utan konto sparas inte värdena. Valet att vara inloggad eller ej görs före start av beräkning. Man måste från början ha loggat in för att kunna spara sina uppgifter.

När man väljer ett hjälpmedel och inte är inloggad kommer man till vidstående sida. Har man konto sedan tidigare fyller man i eget lösenord vid A.

Har man inte konto skapar man detta enkelt genom att fylla i sin mejladress och ett lösenord som man själv väljer (vid A). För <u>en</u> mejl-adress kan man ha <u>ett</u> konto.

Vill man göra kalkyler utan att vara inloggad (och utan att kalkylerna sparas) klickar man i gröna textfältet, vid B.

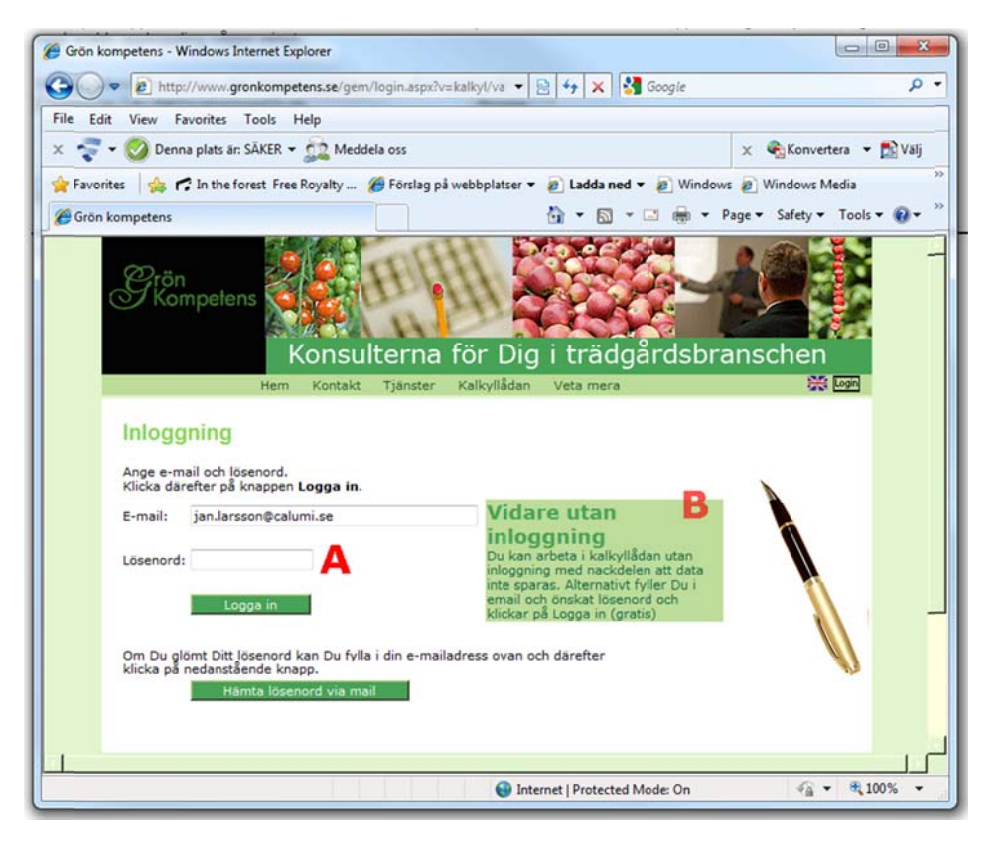

### Användningstips

Förflytta med Tab-tangent (tangenten med två pilar, till vänster på tangentbordet) eller genom att peka och klicka med mus. Använd inte Enter-knappen.

Spara – sker vid tryck "Spara"-knapp eller automatiskt vid flik-byte eller "Calc"-knapp. Värmeberäkning sparas under "växthusets namn" + "kulturens namn" som du anger. Bidragskalkyler, Energianalys och Investeringsberäkning sparas under projektnamn.

Det finns ingen anpassad funktion i programmet för utskrift på skrivare. Välj Arkiv/Skriv ut... för de sidor du vill ha på papper, så skrivs skärmbilden ut. Vill du att skärmbilden ska sparas i din dator så välj att skriva ut som pdf och spara då. Detta kan göras oavsett inloggning eller ej.

## Bidragskalkyl grönsaker i växthus

Bidragskalkylen tar upp de kostnader och intäkter som särskilt uppkommer vid kulturvalet. Bidragskalkylen beräknar kulturens täckningsbidrag till företagets samkostnader. Syftet kan vara att ta fram beslutsunderlag innan kulturen startas dvs. en förkalkyl. Det kan också vara att följa upp en genomförd kultur (efterkalkyl).

Kalkylen görs genom att i tur och ordning klicka på och mata in uppgifter i flikarna Försäljning(A), Plantor/gödsel, Emb/övrigt och Arb/bränsle. Kalkylen visas slutligen under fliken Resultat.

Ange först lämpligt projektnamn (B) t.ex. företagsnamn och år. Utan projektnamn kommer man inte vidare till nästa flik. Om kalkyl har sparats tidigare kan den hämtas genom att klicka på listen ovanför flikarna, bredvid "sudda" knappen. Med "sudda" tar du bort en sparad och markerad kalkyl i listen.

| Resultat.<br>Om inloggning används sparas<br>och under ditt lösenord så att d | värdena under angivet projektnam<br>u kan ta fram kalkylen senare. Uta |          |         |
|-------------------------------------------------------------------------------|------------------------------------------------------------------------|----------|---------|
| nloggning sparas inte dina värd                                               | len.                                                                   | <b>1</b> | aben er |
|                                                                               |                                                                        | 131      |         |
| Fomat total 2010 🛛 🔽 Suo                                                      | Ida                                                                    |          |         |
|                                                                               |                                                                        |          |         |
| Försäljning Plant/gödsl E                                                     | mb/övrigt Arb/bränsle Res                                              | ultat    |         |
| -                                                                             | Allmänna indata + försäljr                                             | ing      |         |
| Projektnamn 🗾                                                                 | Tomat total 2010                                                       |          |         |
| Växthusyta                                                                    | 5000 m <sup>2</sup>                                                    |          |         |
| Text                                                                          | Antal                                                                  | á pris   | Kron    |
| Försäljning                                                                   |                                                                        |          |         |
| alla kvaliteter                                                               | 230000                                                                 | 11       | 2 530 0 |
|                                                                               | 0                                                                      | 0        |         |
|                                                                               | 0                                                                      | 0        |         |
|                                                                               | 0                                                                      | 0        |         |
| Summa försäljning: 230 000                                                    | kg Calc                                                                |          | 2 530 0 |
| Övrig intäkt t.ex. filmning                                                   |                                                                        |          |         |
| Försäljningskostnader                                                         |                                                                        |          |         |
| Försäljningskostnad, % av förs                                                | äljning                                                                | 3%       | 75 9    |
| 1 1 1 1 1 1 1 1 1 1 1 1 1 1 1 1 1 1 1                                         |                                                                        |          |         |

Fyll i försäljning totalt eller uppdelat på olika kvaliteter. Ange kg och á pris per kg. Du kan själv skriva egna benämningar i tomraderna. Försäljningskostnad anges i procent. Försäljningskostnaderna beräknas i kalkylen i procent av försäljningsintäkten, dvs. exkl. övrig intäkt. Klicka på "Calc"-knappen (C) innan flik-byte. Klicka på flik **Plant/gödsl** (A). Fyll i kostnader för plantor, substrat, gödsel, bekämpning m.fl. uppgifter. I tomraderna (B) kan du anteckna vad olika poster består av. Plantkostnader matas in som antal plantor och ett á pris. Övriga poster matas in som totala kostnader. Klicka i de enskilda rutorna i tur och ordning och fyll i längre ner i kalkylen. Alla rader måste inte med nödvändighet fyllas i.

| Försälining Plant/gödsi Emb/övrig     | t Arb/bränsle Resultat     |        |         |
|---------------------------------------|----------------------------|--------|---------|
| Plantkostnad,                         | substrat, gödsel och bekän | npning |         |
| Text                                  | Antal                      | á pris | Krono   |
| Plantkostnad (köpta eller enligt eger | n plantkalkyl)             |        |         |
|                                       | 12500                      | 15     | 187 500 |
|                                       | 0                          | 0      |         |
| Substrat och substratavfall           |                            |        | 75000   |
| Mattor                                |                            |        | /5000   |
|                                       |                            |        | 8000    |
|                                       |                            |        | 0       |
| Godsel och bekämpning                 |                            |        | 70000   |
| Gooseineoei                           |                            |        | 70000   |
| Biologisk bekampning                  |                            |        | 25000   |
| Kemisk bekämpning                     |                            |        | 0       |
| Sanering                              |                            |        | 0       |
| Humlor                                |                            |        | 20000   |
| Analyskostnader                       |                            |        | 8000    |
| Vatten                                |                            |        | 0       |
| Calc                                  |                            |        | _       |
|                                       |                            |        |         |

Vid egen planttillverkning kan du använda Kalkyllådans Bidragskalkyl för krukväxter för att först göra en egen plantkalkyl. Använd sen uppgifterna i grönsakskalkylens post för plantkostnader. Avsluta med att trycka på "Calc"-knappen (C).

Byt sedan till flik **Emb/övrigt**. Mata in poster som är aktuella för din produktion på samma sätt som i tidigare flikar. Det måste finnas <u>både</u> mängd och pris i rader där det finns rutor för antal och á-pris! Vill du mata in ett totalbelopp för en kostnad som egentligen skulle angetts med styck och á-pris så skriv totalbeloppet i antal och 1 i motsvarande ruta för á pris.

Välj flik **Arb/bränsle** (A). Här fylls i uppgifter om nedlagda timmar uppdelat på lämpliga grupper liksom timkostnad i form av lön och avgifter. Ta även med eget arbete i ägarfamiljen. Prissätt eget arbete med normlön. Ange om möjligt en uppdelning av de totala timmarna på kulturarbete respektive skörd och packning (B). Uppgifterna används i Resultatfliken för att ange skördebundna kostnader. Det är inte nödvändigt att dela upp timmarna, men då beaktas arbetskostnaden inte heller i skördebundna kostnader.

| Försäljning Plant/göds | Emb/övrigt Arb/bränsle | Resultat |                     |             |
|------------------------|------------------------|----------|---------------------|-------------|
|                        | Arbete och er          | nergi    |                     |             |
| Text                   |                        | Antal    | á pris              | Krond       |
| Arbetskostnader        |                        |          |                     |             |
| Timlön, eget arbete    |                        | 2000     | 200                 | 400 00      |
| Timlön, anställd       |                        | 2500     | 175                 | 437 50      |
| Timlón, anstálld       |                        | 0        | 0                   |             |
| Timlön, anställd       |                        | 0        | 0                   |             |
| Timlön, studerande     |                        | 1000     | 0                   |             |
| Summa arbete           |                        | 5 500    |                     | 837 50      |
| Timmar uppdelade på ku | ultur och skördebundet |          |                     |             |
| Kulturarbete           | P                      | 0 Sum    | man av dessa tvi    |             |
| Skörd och packning     | D                      | 0 bor t  | oli 5 500 (diffar 5 | 500 timmar) |
| Bränslekostnader       |                        |          |                     |             |
| flis , kbm             |                        | 3000     | 180                 | 540 00      |
|                        |                        | 0        | 0                   |             |
|                        |                        | 0        | 0                   |             |
| C02                    |                        |          |                     |             |
| Köpt CO2               |                        | 30000    | 1.3                 | 39 00       |
| Tankhura               |                        |          |                     |             |

Röd text varnar i fall summan av kulturarbete och skörd och packning inte överensstämmer med summa timmar från arbetskostnadsberäkning.

Ange därefter bränslekostnader (D)i form av förbrukning och á pris för upp till tre olika bränslen. Vid behov kan Kalkyllådans värmeberäkning användas. Om ren CO<sub>2</sub> köpts så fyll i kvantitet och á pris samt tankhyra. Klicka på Calc-knapp (E).

Klicka till sist på fliken **Resultat.** Här finns bidragskalkylen i sammandrag. Kalkylen redovisas totalt, kr samt kr/1000 m<sup>2</sup> och kr/kg.

Sammanställningen tar enbart med de rader du angett belopp för och följer en fastlagd ordning.

Täckningsbidraget (B)är det bidrag som kulturen ger till företagets samkostnader (administration, underhåll, kapital).

Längst ner (C)redovisas nyckeltal för arbete, skörd i kg/m<sup>2</sup> och skördebundna kostnader (kr/kg).

|                            |                 |           |            |            | ICHON WIS                  |                   | Ale        |
|----------------------------|-----------------|-----------|------------|------------|----------------------------|-------------------|------------|
| Tomat total 2010           | ~               |           |            | Lie        | and a point of a           | AS                | 10 - 10 U  |
| Försäljning Plant,         | /gödsl Emb/övri | gt Arb/b  | ränsle     | Resultat   |                            |                   |            |
|                            | Bidr            | ragskalky | Tomat to   | tal 2010   | ٨                          |                   |            |
| Text                       | Antal           | á pris    |            | Totalt, kr | Kr/10                      | 00 m <sup>2</sup> | Kr/Kg      |
| alla kvaliteter            | 230 000         | 11,00     |            | 2 530 000  | 50                         | 6 000             | 100%       |
| Summa intäkter             |                 |           |            | 2 530 000  | 50                         | 6 000             | 11,00      |
| Arbete                     | 5 500           | 152       |            | 837 500    | 16                         | 7 500             | 3,64       |
| Energi                     | 69 S            |           |            | 540 000    | 10                         | 8 000             | 2,35       |
| CO <sub>2</sub> , tankhyra |                 |           |            | 39 000     |                            | 7 800             | 0,17       |
| Plantor                    |                 |           |            | 187 500    | 3                          | 7 500             | 0,82       |
| Substrat                   |                 |           |            | 83 000     | 1                          | 6 600             | 0,36       |
| Gödsel                     |                 |           |            | 70 000     | 1                          | 4 000             | 0,30       |
| Växtskydd, biologisk l     | bekämpning      |           |            | 25 000     |                            | 5 000             | 0,11       |
| Övriga kostnader           |                 |           |            | 15 000     |                            | 3 000             | 0,07       |
| Humlor                     |                 |           |            | 20 000     |                            | 4 000             | 0,09       |
| Vatten, analyser           |                 |           |            | 8 000      |                            | 1 600             | 0,03       |
| Försäljningskostnad        |                 |           |            | 75 900     | 1                          | 5 180             | 0,33       |
| Emballage (backar oc       | h lådor)        |           |            | 71 876     | 1                          | 4 375             | 0,31       |
| Fraktkostnad               |                 |           |            | 35 000     |                            | 7 000             | 0,15       |
| Summa särkostnad           | ler             |           |            | 2 007 776  | 40                         | 1 555             | 8,73       |
| Täckningsbidrag            |                 |           | В          | 522 224    | 10                         | 4 445             | 2,27       |
| Skörd                      |                 | 230 000   | kg totalt  |            | 46 kg/m <sup>2</sup>       | 11                | 1,00 kr/kg |
| Arbete                     | C               | 5 500     | tim totalt | 1 10       | 0 tim/1 000 m <sup>2</sup> | 1,                | 43 min/kg  |
| Skördebundna kostna        | ider            |           |            |            |                            | -                 | 2,78 kr/kg |

E Barmer

## Bidragskalkyl för krukväxter

Bidragskalkylen tar upp de kostnader och intäkter som särskilt uppkommer vid kulturvalet. Bidragskalkylen beräknar kulturens täckningsbidrag till företagets samkostnader. Syftet kan vara att ta fram beslutsunderlag innan kulturen startas dvs. en förkalkyl. Det kan också vara att följa upp en genomförd kultur (efterkalkyl). På flik **Indata**: Fyll i produktionsgren, antal odlad och antal sålda. Klicka vidare i de enskilda rutorna i tur och ordning och fyll i längre ner i kalkylen. Alla rader måste inte med nödvändighet fyllas i. Det måste finnas både mängd och pris!

Vill du mata in ett totalbelopp för en kostnad så skriver du 1 i motsvarande ruta för pris/enhet.

Knappen Calc sparar och räknar totalbelopp på samma flik. Knappen Calc flyttar också automatiskt uppgifter om antalet odlade och antalet sålda produkter till de poster som normalt räknas per styck odlad respektive såld. Du kan klicka när som helst på Calc för att beräkna sidan. Uppgifter i enskilda vita rutor kan alltid justeras manuellt.

| Indata Resultat                        |                     |            |            |        |
|----------------------------------------|---------------------|------------|------------|--------|
|                                        | In                  | data       |            |        |
| Projektnamn Vackra blommor             |                     |            | Δ          |        |
| Antal odlade 10000 Dyonsm <sup>2</sup> | 1800 Styck/s        | aluenhet 8 |            |        |
|                                        |                     | Antal      | Pris/enhet | Kronor |
| Sålda                                  | st                  | 9000       | 9,5        | 85 500 |
| Övriga intäkter                        | st                  | 500        | 2,4        | 1 200  |
| Summa intäkter                         | Calc                |            |            | 86 700 |
| Arbete i kulturen                      | tim                 | 50         | 196        | 9 800  |
| Eget arbete i kulturen                 | tim                 | 10         | 199        | 1 990  |
| Bränsle - uppvärmning                  | m <sup>3</sup> etc. | 4          | 4100       | 16 400 |
| Belysning                              | MWh                 | 9          | 589        | 5 301  |
| Plantor, frö inkl. hemtagning          | st                  | 10000      | 0,95       | 9 500  |
| Krukor                                 | st                  | 10000      | 0,21       | 2 100  |
| Brätten                                | st                  | 800        | 0,11       | 88     |
| Substrat och analys                    |                     | 0          | 0          | 0      |
| Gödselmedel                            |                     | 0          | 0          | 0      |
| Koldioxid                              |                     | 1          | 500        | 500    |
| Bekämpning, biologisk                  |                     | 0          | 0          | 0      |
| Bekämpning, kemisk                     |                     | 0          | 0          | 0      |
| Retardering                            |                     | 0          | 0          | 0      |
| Förbrukningsmaterial                   |                     | 0          | 0          | 0      |
| Specialmaskin                          |                     | 0          | 0          | 0      |
| Ränta rörelsekapital                   | %                   | 16000      | 7          | 1 120  |
| Emballage                              | st                  | 1125       | 2,6        | 2 925  |
| Påsar                                  | st                  | 9000       | 0,2        | 1 800  |
| Etiketter                              | st                  | 9000       | 0,3        | 2 700  |
| Frakt                                  | st                  | 9000       | 0,1        | 900    |
| Försäljningskostnad                    | %                   | 85500      | 24         | 20 520 |
| Diverse försäljningsbundet             |                     | 0          | 0          | 0      |
| Summa särkostnader                     |                     |            |            | 75 644 |
| Täckningsbidrag                        |                     | 10         |            | 11 056 |

För att undvika att man av misstag skriver över uppgifter flyttar Calc enbart uppgifter till tomma rutor.

Fliken **Resultat** sammanfattar kalkylen och tar bara med rader som innehåller indata-värden (vid A i bilden) samt beräknar även värden per 1 000 sålda växter (vid B).

Om antalet dygnskvadratmeter har angetts beräknas täckningsbidrag per dygnskvadratmeter.

Täckningsbidrag per dygnskvadratmeter signalerar hur bra täckningsbidrag en kultur ger i relation till hur yta som används i växthuset.

| Vackra blommor                                 |         |            |           |                |
|------------------------------------------------|---------|------------|-----------|----------------|
| 9 500 st sålda av 10 000 odlade, dvs ett svinr | n på 5% |            |           |                |
|                                                | Antal   | Pris/enhet | Kr totalt | Per 1000 sålda |
| Försäljningsintäkt                             | 9000    | 9,5        | 85 500    | 9,00           |
| Övriga intäkter                                | 500     | 2,4        | 1 200     | 0,13           |
| Summa intäkter                                 | 9 500   | 9,13       | 86 700    | 9,13           |
| Arbete i kulturen                              | 50      | 196        | 9 800     | 1,03           |
| Eget arbete i kulturen                         | 10      | 199        | 1 990     | 0,21           |
| Bränsle - uppvärmning                          | 4       | 4100       | 16 400    | 1,73           |
| Belysning                                      | 9       | 589        | 5 301     | 0,56           |
| Plantor, frö, hemtagning                       | 10000   | 0,95       | 9 500     | 1.00           |
| Krukor                                         | 10000   | 0,21       | 2 100     | 0,22           |
| Odlingsbrätten                                 | 800     | 0,11       | 38        | 0,01           |
| Koldioxid                                      | 1       | 500        | 500       | 0,05           |
| Ränta rörelsekapital                           | 16000   | 7%         | 1 120     | 0,12           |
| Emballage                                      | 1125    | 2,6        | 2 925     | 0,31           |
| Påsar                                          | 9000    | 0,2        | 1 800     | 0,19           |
| Etiketter                                      | 9000    | 0,3        | 2 700     | 0,28           |
| Frakt                                          | 9000    | 0,1        | 900       | 0,09           |
| Försaljningskostnad                            | 85500   | 24%        | 20 520    | 2,16           |
| Summa särkostnader                             |         |            | 75 644    | 7,96           |
| Täckningsbidrag                                |         |            | 11 056    | 1,16           |
| Täckningsbidrag/dygnskvm (4 800 )              |         |            | 2,3       |                |
| Arbetstimmar                                   |         |            | 60        | 6,32           |
| Dygnskym                                       |         |            | 4 800     | 0,51           |

Måttet gör det möjligt att jämföra kulturer med olika antal plantor per kvadratmeter eller olika lång odlingsperiod. Samtidigt bör man också jämföra med vilket totalt täckningsbidrag olika kulturkombinationer ger.

# *Energianalys*

Syftet med Energianalys är att ta fram nyckeltal för växthusföretagets energiförbrukning. Energianalysen kan vara ett hjälpmedel t.ex. för att leva upp till regler enligt IP-Sigill eller KRAV.

Normalt räknar man nyckeltalen på årsbasis. Användaren anger vilken kvantitet som använts av olika energikällor samt uppgifter om använd växthusyta och skörd. Nyckeltalen tar upp energianvändning m<sup>2</sup> och per kg skörd eller per 1000 st skörd. Man får även ett mått på andel förnybar energi (%) och hur många koldioxidekvivalenter valda energislag orsakar. Beräkningarna bygger på uppgifter från Naturvårdsverket

| www.naturvardsverket.se | ) feb 2010 |
|-------------------------|------------|
|-------------------------|------------|

| 5n<br>ompetens                                                                                                    |                                                                                                  | H H                                                 |                                                                  |                                           |                              |                                      |                                    |
|----------------------------------------------------------------------------------------------------|--------------------------------------------------------------------------------------------------|-----------------------------------------------------|------------------------------------------------------------------|-------------------------------------------|------------------------------|--------------------------------------|------------------------------------|
| Hem                                                                                                    | Konsu<br>Kontakt                                                                                 | Iterna<br>Tjänster                                  | för Dig<br>Kalkyllådan                                           | i trädg<br>Miljödatabase                  | ărdsbra<br>n Veta mer        | ansch<br><sup>ra Adm</sup>           | en<br>第 😡                          |
| Energi                                                                                                    | analy                                                                                            | S                                                   |                                                                  |                                           |                              |                                      |                                    |
| Fyll i projektnar<br>Fyll i energiförb<br>anges som kg/m<br>krukväxter, gur<br>Tryck sedan på<br>Tryck på fliken<br>grönt växthus | nn (t.ex för<br>rukning, vä:<br>n <sup>2</sup> (t.ex. tor<br>kor osv).<br>Calc-knapp<br>Resultat | etagets nam<br>kthusyta och<br>nat eller gur<br>en. | n och år).<br>1 produktion. Pro<br>rka) eller i 1000<br>C. Sudda | duktion kan<br>st (t.ex.                  |                              | With                                 | ₩                                  |
| Indata                                                                                                    | Resultat                                                                                         | A                                                   |                                                                  |                                           |                              |                                      |                                    |
| Indata                                                                                                    | Resultat                                                                                         |                                                     | Indat                                                            | a                                         |                              |                                      |                                    |
| Projektnamn (<br>Calc                                                                                                    | Resultat                                                                                         | а<br>• В                                            | Indat<br>Dina<br>värden                                          | a<br>Energi-<br>innehåll a<br>Wich        | Energi-<br>användning<br>MWH | CO <sub>2</sub><br>ekv/MWh           | Tota<br>anta<br>CO <sub>2</sub> ek |
| Indata<br>Projektnamn (<br>Calc<br>Olja 1                                                                                         | Resultat                                                                                         | ₽<br><b>B</b><br>m <sup>3</sup>                     | Indat<br>Dina<br>värden<br>0                                     | a<br>Energi-<br>innehåll a<br>NWh<br>10,0 | Energi-<br>användning<br>MWh | CO <sub>2</sub><br>ekv/MWh<br>269,90 | Tota<br>anta<br>CO <sub>2</sub> ek |

Energianalysen görs i två steg i flikarna vid A. På fliken Indata matas företagets egna uppgifter in. Resultatet sammanställs i flik Resultat. Börja med att ange projektnamn, text företags namn och år (B). Tidigare sparade beräkningar hämtas vid C. Här kan man också sudda bort en beräkning.

| aront vaxthus             | - U                | Sudda          |                            |                              |                            |                  |
|---------------------------|--------------------|----------------|----------------------------|------------------------------|----------------------------|------------------|
| grone vaxinas             |                    | 00000          |                            |                              |                            |                  |
| Indata Resultat           | <b>1</b>           |                |                            |                              |                            |                  |
|                           | -                  | Indata         |                            |                              |                            |                  |
| Projektnamn grönt växthus | В                  |                |                            |                              |                            |                  |
| Calc                      |                    | Dina<br>värden | Energi-<br>innehåll<br>MWh | Energi-<br>användning<br>MWh | CO <sub>2</sub><br>ekv/MWh | To<br>ar<br>CO26 |
| Olja 1                    | m <sup>3</sup>     | 0 <b>D</b>     | 10,0                       |                              | 269,90                     |                  |
| Olja 2-5                  | m <sup>3</sup>     | 0              | 10,5                       |                              | 279,65                     |                  |
| Naturgas                  | 1000m <sup>3</sup> | 80             | 11,0                       | 880                          | 205,74                     | 181 (            |
| Gasol                     | ton                | 0              | 12,8                       |                              | 255,57                     |                  |
| Propan                    | ton                | 0              | 12,9                       |                              | 219,58                     |                  |
| Trädbränslen, flis        | m <sup>3</sup>     | 1380           | 806                        | 1 112                        | 24,48                      | 27               |
| Halm                      | m <sup>3</sup>     | 0              | 400                        |                              | 20,00                      |                  |
| El, 58% förnybar          | MWh                | 50             | 1                          | 50                           | 123,00                     | 6                |
| Grön el                   | MWh                | 0              | 1                          |                              | 1,00                       |                  |
| Summa                     |                    |                |                            | 2 042                        |                            | 214 4            |
| Produktionsdata           |                    |                |                            | kWh/enhet                    | (                          | 02/en            |
| Odlingsyta                | m <sup>2</sup>     | 5000           |                            | 408                          |                            | 42               |
| Produktion                | kg/m <sup>2</sup>  | 50             |                            | 8                            |                            | 0                |
| Produktion                | 1000               | 0              |                            |                              |                            |                  |

Under "Dina värden" (D) matas in energiförbrukning enligt de enheter (t.ex. m<sup>3</sup>, 1000 m<sup>3</sup>. ton, MWh) som anges för respektive energikälla. För el finns två alternativ med tanke på beräkning av andel förnybar energi. Vid produktionsdata (E) anges använd växthusyta och produktionens storlek.

Produktion kan anges som kg/m<sup>2</sup> (t.ex. för tomat eller gurka) eller i 1000 st (t.ex. krukväxter, kruksallat, gurkor osv). Tryck sedan på Calc-knappen (F). Du ser då olika beräkningar i de gråa fälten. Klicka på flik "Resultat" för att få en sammanställning.

I flik **Resultat** sammanfattas de beräknade nyckeltalen som gjorts av dina inmatade uppgifter. Den övre delen(A) visar hur mycket energi som använts och vilken mängd koldioxid-ekvivalenter som energivalet fört med sig. Uppgifterna visas uppdelat per energikälla och totalt. Den nedre delen (B) redovisar energianvändning och koldioxidekvivalenter mätt per m<sup>2</sup> växthusyta och per kg alternativt 1000 st. produktion.

| Resu         | Itat               |                                      |                          | 1000                        |                | -                      |
|--------------|--------------------|--------------------------------------|--------------------------|-----------------------------|----------------|------------------------|
| I text och t | abell nedar        | ı framgår resultatet av              | energianalyser           | h.                          |                |                        |
| grönt        | växth              | us                                   |                          |                             |                |                        |
|              |                    | Egna värden på<br>använda energislag | Energi-<br>innehåll, MWh | Energi-<br>användning i MWh | CO2<br>ekv/MWh | Totalt antal<br>CO2ekv |
| Naturgas     | 1000m <sup>3</sup> | 80                                   | 11,0                     | 880                         | 0,27           | 181 051                |
| Flis         | m <sup>3</sup>     | 1 380                                | 0,806                    | 1 112                       | 0,27           | 27 229                 |
| El           | MWh                | 50                                   | 1000                     | 50                          | 0,27           | 6 150                  |
| Summa        |                    |                                      |                          | 2 042                       |                | 214 430                |
| Produktio    | onsdata            |                                      |                          | kWh/enhet                   |                | CO2/enhet              |
| Odlingsyta   | m <sup>2</sup>     | 5 000                                |                          | 408                         |                | 42,89                  |
| Produktion   | kg/m <sup>2</sup>  | 50                                   |                          | 8                           |                | 0,86                   |
| Andel förn   | vhar energ         | 56 %                                 | Andel ei förnub          | A 04                        |                |                        |

## Investering enkel (investeringskalkyl)

Syftet med investeringskalkylen är att se konsekvenserna av en investering, både lönsamhetsmässigt och sett ur ett likviditetsperspektiv.

Investering enkel är en förenklad investeringskalkyl som beaktar ett begränsat antal parametrar. Med detta hjälpmedel kan det för en investering beräknas:

- Annuitet (årskostnad investering), dvs. en genomsnittlig årlig kapitalkostnad
- Första årets kapitalkostnad
- Genomsnittlig årlig lönsamhet
- Pay off tid (återbetalningstid) med hänsyn till ränta

För att beräkna de två sista punkterna behöver en årlig besparing alternativt ökning av inbetalning matas in.

Investeringskalkylen görs genom att successivt fylla i värden i fliken **Indata (**A). Om man är inloggad kan man hämta ev. tidigare kalkyler genom att välja vid B. Posterna i fliken matas in i tur och ordning. Vid C finns en "Calc"-knapp som man trycker på när inmatning är klar.

Börja med att ange eget projektnamn.

Detta måste göras för att det ska bli en beräkning.

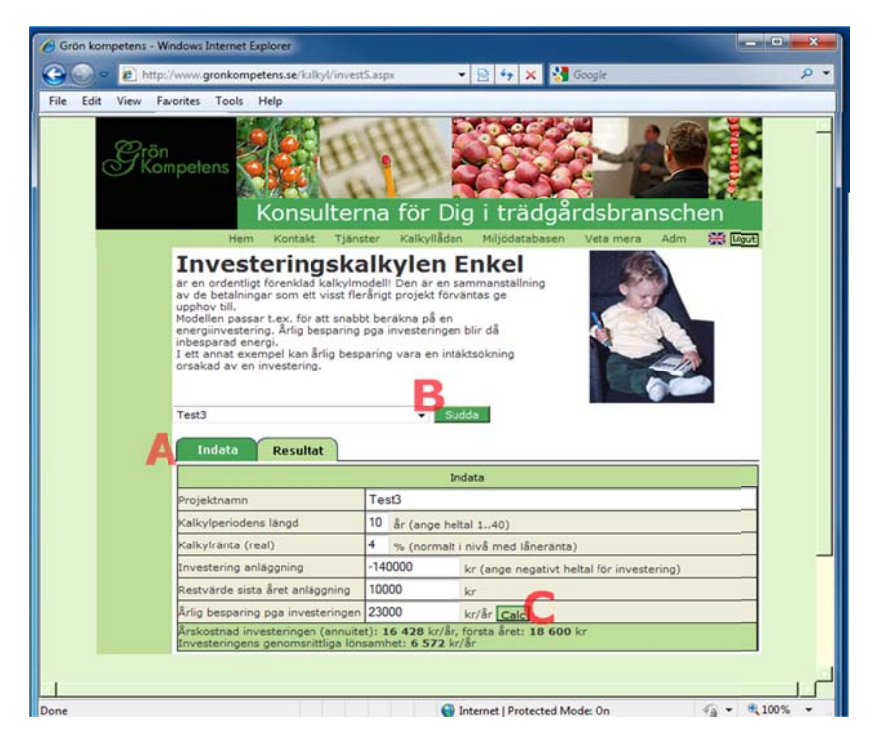

Fyll i **kalkylperiodens längd**, vilken bestäms av den ekonomiska livslängden. Överskatta inte kalkylperiodens längd - även teknik som håller länge blir med tiden omodern. Ange **kalkylränta** (%) - ofta används låneränta, eventuellt med ett risktillägg. Vid **investering anläggning** anges de utlägg, som uppkommer för att anskaffa och installera själva investeringen. OBS! Skriv minustecken före beloppet, eftersom det handlar om en utbetalning från företaget.

Om investeringen bedöms ha ett **restvärde** vid periodens slut anges detta. Restvärde kan vara både positivt och negativt. Positivt värde betyder att man förväntar sig att kunna avyttra begagnad utrustning och då få in en slant för detta.

För att beräkna om investeringen är lönsam, anges den **årliga besparing som investeringen** bedöms föra med sig. Om man t.ex. investerar i en väv för energibesparing i växthus, så är det den årliga besparingen = den minskade energikostnaden, som anges. Istället för besparing av kostnader kan en investering föra med sig ett ökat täckningsbidrag. Detta beror på typ av investering.

En del investeringar görs utan att man förväntar sig betydande positiva inbetalningskonsekvenser. Då brukar det vara mest intressant att se hur den årliga kapitalkostnaden för investeringen blir. Detta kan också vara aktuellt om man vill beräkna kostnader för t.ex. specialmaskiner vilka sen kan användas vid bidragskalkylering.

Klicka på "Calc". Längst ner redovisas då Årskostnad för investeringen som annuitet och som kostnad för första året. Annuitet betyder att avskrivning och ränta har räknats ut så att årliga belopp blir lika stora för hela kalkylperioden. Hypotekslån brukar fungera så. Kostnad första året motsvarar den betalning det blir om investeringen fördelas jämnt över åren och ränta betalas för hela beloppet. Detta motsvarar vid lån med rak amortering = första årets betalning.

I fliken **Resultat** finns ytterligare redovisning av resultatmått. Överst visas genomsnittligt årligt överskott (underskott om investeringen inte går ihop)förutsatt att investeringen görs. Pay off-tid redovisas också.

Tabellen visar hur det årliga penningflödet bedöms bli om investeringen görs. Betalningar (A)är de ut- och inbetalningar som görs <u>utom</u> räntor och amorteringar. Årlig ränta (B) beräknas på de pengar man ligger ute med pga. av investeringen. Ackumulerade betalningar (C) visar successivt hur mycket pengar inkl. kalkylränta man ligger ute med pga. investeringen. Vid en normal besparingsinvestering börjar det med ett negativt belopp, som sen minskar efter hand som besparingar görs.

| Hem                                                                    | Kontakt Tjänste                                       | r Kalkyllädan                                                                                               | Miljödatabasen                                                                         | Veta mera       | Adm        | See Logu                                                                                                    |
|------------------------------------------------------------------------|-------------------------------------------------------|----------------------------------------------------------------------------------------------------|----------------------------------------------------------------------------------------|-----------------|------------|----------------------------------------------------------------------------------------------------|
| Resulta                                                                | at                                                    |                                                                                                    | 10                                                                                     |                 |            |                                                                                                    |
| I text och tabell<br>Tabellen längst<br>som kalkylen by                | nedan framgår resu<br>ner är en sammanst<br>ygger på. | ltatet av kalkyle<br>ällning av samtli                                                                      | n,<br>ga betalningar                                                                   | X               |            |                                                                                                    |
| Indata                                                                 | Resultat                                              | Те                                                                                                    | st3                                                                                    |                 |            |                                                                                                    |
| Nyckeltal                                                              |                                                       |                                                                                                    |                                                                                        |                 |            |                                                                                                    |
| Genomsnittligt<br>årligt<br>överskott                                  | 6 572 kr När k<br>6 572<br>6 572                      | apitalkostnad för<br>kr som årligt öv                                                                       | r investering är betal<br>verskott,<br>at med räntan 4%                                | d ger investeri | ingen i ge | nomsnitt                                                                                                    |
| Pay-off                                                                | 7,1 år Med 4                                          | % ränta tar det                                                                                             | 7,1 år innan denna i                                                                   | nvestering är å | sterbetald | vilket                                                                                                    |
|                                                                        | den:                                                  | Autometrice                                                                                                 |                                                                                        | and parameter   |            |                                                                                                    |
| Likviditetsflö                                                         |                                                       |                                                                                                    |                                                                                        |                 |            |                                                                                                    |
| Likviditetsflö<br>År                                                   | Beta                                                  | Iningar                                                                                                    | Ranta                                                                                  |                 | Ackun      | alninga                                                                                                    |
| Likviditetsflö<br>År<br>0                                              | Beta                                                  | Iningar<br>140 000                                                                                          | Ranta                                                                                  |                 | Ackun      | alninga<br>- 140 00                                                                                               |
| Likviditetsflö<br>År<br>0<br>1                                         | Beta<br>-                                             | 140 000<br>23 000                                                                                           | Ranta<br>0<br>-5 600                                                                   |                 | Ackun      | alninga<br>- 140 00                                                                                               |
| Likviditetsflö<br>År<br>0<br>1<br>2                                    | Beta -                                                | Iningar<br>140 000<br>23 000<br>23 000                                                                      | 0<br>-5 600<br>-4 904                                                                  |                 | Ackun      | - 140 00<br>- 122 60<br>- 104 50                                                                                  |
| Likviditetsflö<br>År<br>0<br>1<br>2<br>3                               | Beta<br>-                                             | 140 000<br>23 000<br>23 000<br>23 000<br>23 000                                                             | 0<br>-5 600<br>-4 904<br>-4 180                                                        |                 | Ackun      | alninga<br>- 140 00<br>- 122 60<br>- 104 50<br>-85 68                                                             |
| Likviditetsflö<br>År<br>0<br>1<br>2<br>3<br>4                          | Beta<br>-                                             | 140 000<br>23 000<br>23 000<br>23 000<br>23 000<br>23 000                                                   | Ranta<br>0<br>-5 600<br>-4 904<br>-4 180<br>-3 427                                     |                 | Ackun      | - 140 00<br>- 122 60<br>- 104 50<br>-85 68<br>-66 11                                                              |
| Likviditetsflö<br>År<br>0<br>1<br>2<br>3<br>4<br>5                     | Beta<br>-                                             | Iningar<br>140 000<br>23 000<br>23 000<br>23 000<br>23 000<br>23 000<br>23 000                              | 0<br>-5 600<br>-4 904<br>-4 180<br>-3 427<br>-2 644                                    |                 | Ackun      | - 140 00<br>- 122 60<br>- 104 50<br>-85 68<br>-66 11<br>-45 75                                                    |
| Likviditetsflö<br>År<br>0<br>1<br>2<br>3<br>4<br>5<br>6                | Beta<br>-                                             | Iningar<br>140 000<br>23 000<br>23 000<br>23 000<br>23 000<br>23 000<br>23 000<br>23 000                    | 0<br>-5 600<br>-4 904<br>-4 180<br>-3 427<br>-2 644<br>-1 830                          |                 | Ackun      | - 140 00<br>- 122 60<br>- 104 50<br>- 85 61<br>- 66 11<br>- 45 75<br>- 24 58                                      |
| Likviditetsflö<br>År<br>0<br>1<br>2<br>3<br>4<br>5<br>6<br>7           | Beta<br>-                                             | 140 000<br>23 000<br>23 000<br>23 000<br>23 000<br>23 000<br>23 000<br>23 000<br>23 000<br>23 000           | 0<br>-5 600<br>-4 904<br>-4 180<br>-3 427<br>-2 644<br>-1 830<br>- 983                 |                 | Ackur      | - 140 00<br>- 122 60<br>- 104 50<br>- 85 68<br>- 66 11<br>- 45 75<br>- 24 58<br>- 25 68                           |
| Likviditetsflö<br>År<br>0<br>1<br>2<br>3<br>4<br>5<br>6<br>7<br>8      | Beta                                                  | 140 000<br>23 000<br>23 000<br>23 000<br>23 000<br>23 000<br>23 000<br>23 000<br>23 000<br>23 000           | 0<br>-5 600<br>-4 904<br>-4 180<br>-3 427<br>-2 644<br>-1 830<br>- 983<br>- 103        |                 | Ackur      | - 140 00<br>- 122 60<br>- 104 50<br>- 85 68<br>-66 11<br>-45 75<br>-24 58<br>-22 56<br>20 32                      |
| Likviditetsflö<br>År<br>0<br>1<br>2<br>3<br>4<br>5<br>6<br>7<br>8<br>9 | Beta<br>-                                             | 140 000<br>23 000<br>23 000<br>23 000<br>23 000<br>23 000<br>23 000<br>23 000<br>23 000<br>23 000<br>23 000 | 0<br>-5 600<br>-4 904<br>-4 180<br>-3 427<br>-2 644<br>-1 830<br>- 983<br>- 103<br>813 |                 | Ackur      | - 140 00<br>- 122 60<br>- 122 60<br>- 104 50<br>- 85 68<br>-66 11<br>-45 75<br>-24 58<br>-22 56<br>20 32<br>44 14 |

Det år ackumulerade betalningar skiftar från negativt till positivt motsvaras av pay off tid-inklusive ränta. Enkelt sagt visar modellen ungefär hur flödet skulle bli om man finansierar investeringen med en checkräkningskredit.

# Investering utökad (investeringskalkyl)

Syftet med investeringskalkylen är att se konsekvenserna av en investering, både lönsamhetsmässigt och sett ur ett likviditetsperspektiv. Jämfört med den enkla modellen finns i den utökade en större möjlighet att beakta fler parametrar. Den utökade modellen passar t.ex. om man ska bygga ett växthus och vill räkna på hur detta lönar sig och hur likviditeten blir med hänsyn till belåning. Naturligtvis kan modellen också användas för att räkna på t.ex. investeringar för energi- eller arbetsbesparing. Modellen är teoretiskt sett mer korrekt än den enkla modellen. Med investering utökad ges möjlighet att:

- Använda upp till fyra olika årliga betalningar
- Justera årliga betalningar med index
- Beakta olika finansieringsalternativ

Investeringskalkylen görs genom att successivt fylla i värden under de olika flikarna (A).

Om man är inloggad kan man hämta tidigare egna kalkyler vid B.

Den första fliken, **Allmänt**, innehåller en del allmänna uppgifter. Börja med att ange projektnamn (vid C). Du måste byta ut "Mitt projekt" till något annat.

Fyll i **kalkylperiodens längd**, vilken bestäms av den ekonomiska livslängden. Överskatta inte periodens längd - även teknik som håller länge blir med tiden omodern.

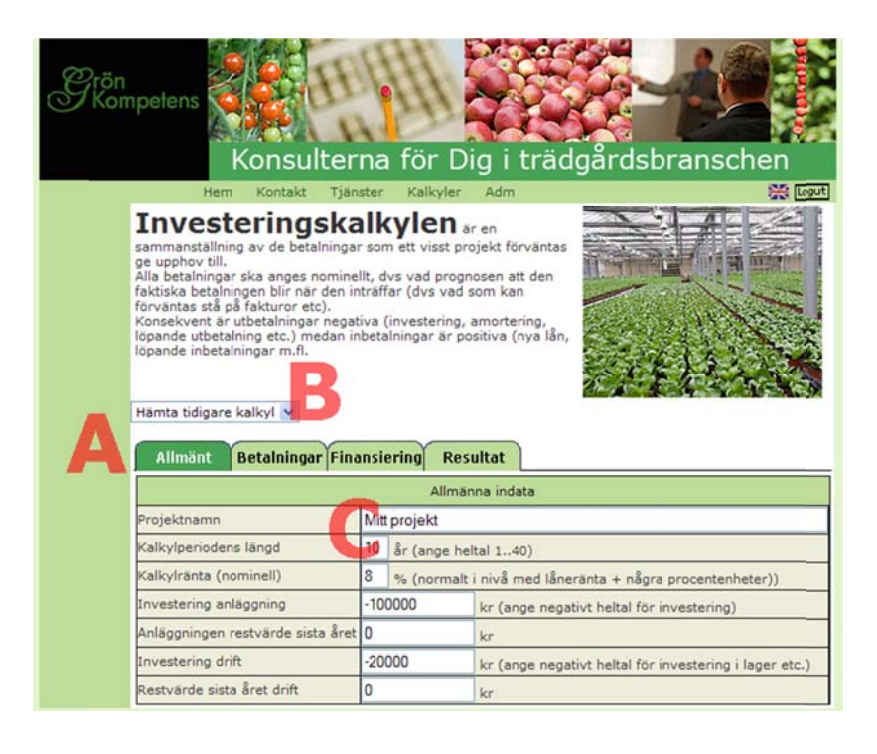

Ange kalkylränta (%) - ofta används låneränta + några procent för risktillägg.

Vid **investering anläggning** anges de utlägg, som uppkommer för att anskaffa och installera själva investeringen. OBS! Skriv minustecken före beloppet, eftersom det handlar om en utbetalning från företaget.

Om investeringen bedöms ha ett **restvärde** vid periodens slut anges detta. Restvärde kan vara både positivt och negativt. Positivt värde betyder att man förväntar sig att kunna avyttra begagnad utrustning och då få in en slant för detta.

Möjlighet finns också att ange **investering drift** och **restvärde sista året för drift**. Vid investering i växthus kan investering drift bestå av betalning för att köpa på sig förnödenheter och bygga upp ett lager av växter. Restvärdet drift motsvarar i exemplet de pengar som kan realiseras när odlingen upphör och lagret säljs ut.

Här har ett tidigare projekt Flispanna Allmänt Betalningar Finansiering Resultat hämtats. Allmänna indata Investering innebär Projektnamn Flispanna utbetalning och ska därför Kalkylperiodens längd 10 år (ange heltal 1..40) anges med minustecken. Kalkylränta (nominell) 6 % (normalt i nivå med låneränta + några procentenheter)) Generellt gäller att alla -490000 Investering anläggning kr (ange negativt heltal för investering) förväntade inbetalningar är Restvärde sista året anläggning 0 kr Investering drift -60000 positiva medan kr (ange negativt heltal för investering i lager etc.) Restvärde sista året drift 60000 utbetalningar, t.ex. kr (positivt heltal för avsäljning lager etc.) Genomsnittlig årskostnad med värdena ovan (annuitet): 70 175 kr/år, första året: 82 000 kr investeringen, ska vara

Längst ned på fliken visas en beräkning över Årskostnad för investeringen som annuitet och som kostnad för första året. Annuitet betyder att avskrivning och ränta har räknats ut så att årliga belopp blir lika stora för hela kalkylperioden. Hypotekslån brukar fungera så. Kostnad första året motsvarar den betalning det blir om investeringen fördelas jämnt över åren och ränta betalas för hela beloppet. Detta motsvarar vid lån med rak amortering = första årets betalning. Beräkningen görs vid tryck på "Calc"-knapp längst ned eller om du klickar på Allmänt-fliken.

Betalningar

### I fliken Betalningar anges

negativa.

vid A de årliga betalningar som investeringen för med sig. Ta inte med lån, räntor eller investeringen. Inmatning kan göras för maximalt fyra betalningsserier. För t.ex. en investering som spar energi ska det belopp som årlig betalning för energin minskar med tas upp och då utan minus- tecken. Du kan mata in direkt i varje ruta. Om det är samma belopp varje år kan man mata in ett värde år 1. Ange sen prisökn/år (B) och klicka på långa knappen "Räkna upp värdena.. " (B).

#### Här anges löpande betalningar som projektet förväntas ge upphov till förutom det som har med finansiering att göra (nya lån, amorteringar och räntor). Alla betalningar ska anges nominellt, dvs vad den faktiska betalningen blir när den inträffar (dvs vad som kan förväntas stå fakturor etc). Konsekvent är utbetalningar negativa medan inbetalningar och inbesparade utbetalningar är positiva. Du kan fylla i värden fr.o.m. år 2 genom att först fylla i belopp år 1, ev. fylla i prisökn/år och därefter klicka på knappen Räkna upp värden... Allmänt Betalningar Finansiering Resultat Bet.serie 2 Bet.serie 3 Bet.serie 4 Bet.serie 1 80000 kr 0 kr 0 kr År 1 0 kr 0 kr 0 kr År 2 0 kr 0 kr År 3 0 kr 0 kr 0 kr 0 kr År 4 0 kr 0 kr 0 kr 0 kr 0 kr År 5 0 kr 0 kr 0 kr År 6 0 kr 0 kr 0 kr 0 kr År 7 0 kr 0 kr 0 kr 0 kr Âr 8 0 kr 0 kr 0 kr 0 kr År 9 0 kr 0 kr 0 kr 0 kr År 10 0 kr 0 kr 0 kr 0 kr Prisökn/år 2 % 0 % 0 % 0 % Räkna upp värdena år 2 - 10 från år 1 med angiven prisökningstakt Spara

Kalkvllådan

Miliödatabasen

Logut

I exemplet är det ifyllt 80 000 år 1 och 2 % inflation och därefter klickat på knappen "Räkna upp värdena..."

Exemplet på bilden utgör en beräkning för att byta ut en oljepanna mot en flispanna. Här motsvarar Bet.serie 1 årlig minskning av själva bränslekostnaden som flispannan bedöms föra med sig jämfört med tidigare oljeanvändning.

Vid investering i ett växthus kan t.ex. en betalningsserie användas för försäljningsintäkterna, en för energikostnader, en för övriga kulturkostnader samt en för samkostnader och underhåll. Man kan då göra individuella prisökningar/år och tydligare räkna på känslighet i investeringen. I en sådan beräkning anges kostnaderna med minustecken före.

### Betalningar

Här anges löpande betalningar som projektet förväntas ge upphov till förutom det som har med finansiering att göra (nya lån, amorteringar och räntor). Alla betalningar ska anges nominellt, dvs vad den faktiska betalningar blir när den inträffar (dvs vad som kan förväntas stå p fakturor etc). Konsekvent är utbetalningar negativa medan inbetalningar och inbesparade utbetalningar positiva. Du kan fylla i värden fr.o.m. år 2 genom att först fylla i belopp år 1, ev. fylla i prisökn/år och därefter klicka på knappen Räkna upp värden...

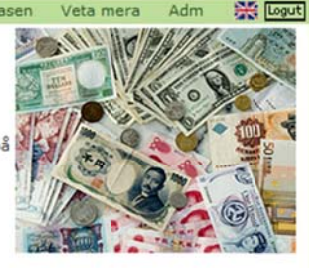

| Allmänt    | Betalningar Finans | iering   | Resultat      |         |               |        |               |    |  |
|------------|--------------------|----------|---------------|---------|---------------|--------|---------------|----|--|
|            | Bet.serie 1        |          | Bet.serie 2   |         | Bet.serie     | e 3    | 3 Bet.serie 4 |    |  |
| År 1       | 81600              | kr 🔓     | 0             | kr      | 0             | kr     | 0             | kr |  |
| År 2       | 83232              | kr       | 0             | kr      | 0             | kr     | 0             | kr |  |
| År 3       | 84897              | kr       | 0             | kr      | 0             | kr     | 0             | kr |  |
| År 4       | 86595              | kr       | 0             | kr      | 0             | kr     | 0             | kr |  |
| År 5       | 88326              | kr       | 0             | kr      | 0             | kr     | 0             | kr |  |
| År 6       | 90093              | kr       | 0             | kr      | 0             | kr     | 0             | kr |  |
| År 7       | 91895              | kr       | 0             | kr      | 0             | kr     | 0             | kr |  |
| År 8       | 93733              | kr       | 0             | kr      | 0             | kr     | 0             | kr |  |
| År 9       | 95607              | kr       | 0             | kr      | 0             | kr     | 0             | kr |  |
| År 10      | 97520              | kr       | 0             | kr      | 0             | kr     | 0             | kr |  |
| Prisökn/år | Bo                 | %        | 0             | %       | 0             | %      | 0             | %  |  |
|            | Räkna upp värdena  | år 2 - 1 | 0 från år 1 m | ied ang | iven prisökni | ngstak | t             |    |  |
|            |                    |          | Spara         |         |               |        |               |    |  |

### Fliken Finansiering

används om investeringen ska låne-finansieras. Det finns fyra olika alternativ. Lån 1 och 2 har rak amortering, Lån 3 är ett annuitetslån medan Lån 4 fungerar som en checkräkningskredit, där lånet amorteras i sin helhet mot slutet av löptiden. Annuitet innebär att betalning för lånet (ränta + amortering) blir lika stor varje år.

Vid A fyller Du i **lånebelopp, ränta** och **löptid**. Klicka därefter på den långa knappen en bit under B: "Beräkna amortering...". Då redovisas hur årlig amortering och ränta bedöms bli.

### Finansiering

Här anges vilka lån som projektet kräver. Fyll i **lånebelopp, ränta** och **löptid** för de maximalt fyra olika lån som kan matas in. Observera att det är olika typer av lån. Klicka dårefter på knappen **Beräkna amortering...** längst ner.

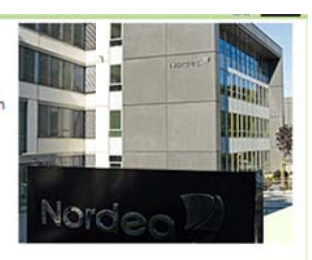

| Allmant      | Betaini | ngar  | Finar | ISTE | ering  | Resu  | itat  |    |            |       |     |        |      |      |     |
|--------------|---------|-------|-------|------|--------|-------|-------|----|------------|-------|-----|--------|------|------|-----|
|              | Lân     | 1, ra | k am  | ort  | Lân    | 2, ra | k amo | rt | Lần 3,     | Annui | tet | Lần 4, | Chec | kkre | di  |
| Lånebelopp   |         |       | 0     | kr   |        |       | 0     | kr | 3          | 00000 | kr  | [      |      | 0    | k   |
| Ränta        |         |       | 0     | %    |        |       | 0     | %  | A          | 4     | %   |        |      | 0    | %   |
| Löptid       |         |       | 0     | år   |        |       | 0     | år |            | 8     | år  |        |      | 0    | å   |
|              | Amorte  | ring  | Rä    | nta  | Amorte | ering | Rän   | ta | Amortering | Rä    | nta | Amorte | ring | Ră   | nta |
| År 1, kronor |         | 0     |       | 0    |        | 0     |       | 0  | -32558     | -120  | 00  |        | 0    |      | 0   |
| År 2, kronor |         | 0     |       | 0    |        | 0     |       | 0  | -33860     | -106  | 98  |        | 0    |      | 0   |
| År 3, kronor |         | 0     |       | 0    |        | 0     |       | 0  | -35215     | -93   | 43  |        | 0    |      | 0   |
| År 4, kronor |         | 0     |       | 0    |        | 0     |       | 0  | -36623     | -79   | 35  |        | 0    |      | 0   |
| År 5, kronor |         | 0     |       | 0    |        | 0     |       | 0  | -38088     | -64   | 70  |        | 0    |      | 0   |
| År 6, kronor |         | 0     |       | 0    |        | 0     |       | 0  | -39612     | -49   | 46  |        | 0    |      | 0   |
| År 7, kronor |         | 0     |       | 0    |        | 0     |       | 0  | -41196     | -33   | 62  |        | 0    |      | 0   |
| År 8, kronor |         | 0     |       | 0    |        | 0     |       | 0  | -42848     | -17   | 14  |        | 0    |      | 0   |
| År 9, kronor |         | 0     |       | 0    |        | 0     |       | 0  | 0          |       | 0   |        | 0    |      | 0   |
| År 10, krono | r 🗌     | 0     |       | 0    |        | 0     |       | 0  | 0          |       | 0   |        | 0    | -    | 0   |

Den sista fliken visar **Resultat**. Vid A finns en kort förklaring och vid B visas fyra olika lönsamhetsmått som också är kommenterade utifrån resultatet i Din kalkyl.

Vid C visas alla betalningar som kalkylen utgår från i löpande priser. Kolumnen Summa betalningar är förväntat likviditetsflöde de enskilda åren. Kolumnen Nuvärde (skriven med svagare text) innebär att betalningen räknas om till nutid med hjälp av kalkylräntan. Ju längre fram i tiden en betalning ligger, desto lägre värde har betalningen i dag.

Nyckeltalet Årligt överskott är beräknat med nominell ränta, vilket innebär en förenkling. Förklaring finns i den svagare texten.

# Resultat

I text och tabell nedan framgår resultatet av kalkylen. De fyra nyckeltalen är kommenterade specifikt utifrån uttallet av Din kalkyl. Tabellen längst ner är en sammanställning av samtliga betalningar som kalkylen bygger på.

Kolumnen Summa betalningar är av speciellt intresse eftersom den visar hur penningflödet ser ut varje enskilt år. T.ex. kan en mycket lönsam investering visa underskott de första åren, vilket är viktigt att vara observant på

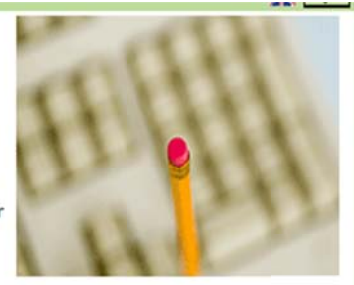

| Allm                      | nänt      | Betalning                                                                                                    | gar Finansiering                                                                                             | Resultat                                                                                                    |                                                                                 |                                                                                                    |                                            |  |  |  |
|---------------------------|-----------|----------------------------------------------------------------------------------------------------|----------------------------------------------------------------------------------------------------|----------------------------------------------------------------------------------------------------|---------------------------------------------------------------------------------|----------------------------------------------------------------------------------------------------|--------------------------------------------|--|--|--|
| 1                         |           |                                                                                                    |                                                                                                    | Flispanna                                                                                                    |                                                                                 |                                                                                                    |                                            |  |  |  |
| Nycke                     | Ital      |                                                                                                    |                                                                                                    |                                                                                                    |                                                                                 |                                                                                                    |                                            |  |  |  |
| Nuvärd                    | le        | 145 442 kr Alla belopp omräknade som om de skett investeringsåret. Eftersom värdet<br>är positivt är investeringen lönsam, men det kan finnas andra alternativ<br>som mer lönsamma. Värdet 145 442 kan t.ex. förklaras som att<br>investeringen skulle kunna ökas med 145 442 och projektet skulle<br>fortfarande vara lönsamt. |                                                                                                    |                                                                                                    |                                                                                 |                                                                                                    |                                            |  |  |  |
| Genom<br>årligt<br>översk | ott       | B                                                                                                    | 1 kr När kapitalkost<br>19 761 kr som<br>19 761 kr/år är<br>räkna med en<br>antar 2% årlig<br>genomsnittliga | nad för investerin<br>årligt överskott.<br>F beräknat med de<br>realränta, dvs me<br>prisökningstakt bl<br>årliga överskottet | g är betald g<br>en nominella<br>d hänsyn tag<br>ir den reala<br>blir i stället | per investeringen i<br>räntan 6%. Korrek<br>jen till prisutvecklir<br>räntan ca 4% och (<br>17 932 kr/år. | genomsnitt<br>t är att<br>ig. Om vi<br>det |  |  |  |
| Pay-off                   | f         | 7,                                                                                                    | 1 år Med 6% ränta t                                                                                          | tar det 7,1 år inna                                                                                                    | n denna inve                                                                    | estering är återbeta                                                                                      | ald.                                       |  |  |  |
| Internr                   | änta      | 14,                                                                                                    | 5 % Det bundna kaj<br>jämföras med l                                                                         | pitalet avkastar i g<br>kalkylräntan eller                                                                                    | genomsnitt 1<br>låneräntan.                                                     | 4,5 %, vilket t.ex.                                                                                       | kan                                        |  |  |  |
| Likvid                    | itetsflöd | len:                                                                                                    |                                                                                                    |                                                                                                    |                                                                                 |                                                                                                    |                                            |  |  |  |
| År                        | Inve      | stering<br>tvärde                                                                                                    | Löpande<br>betalningar                                                                                       | Nya lần<br>Amortering                                                                                                    | Ränta<br>Iån                                                                    | Summa<br>betalningar                                                                                      | Nuvärde                                    |  |  |  |
| 0                         | - 1       | 550 000                                                                                                    |                                                                                                    | 300 000                                                                                                    |                                                                                 | - 250 000                                                                                                 | - 250 000                                  |  |  |  |
| 1                         | -         |                                                                                                    | 80 000                                                                                                    | -32 558                                                                                                    | -12 000                                                                         | 35 442                                                                                                    | 33 436                                     |  |  |  |
| 2                         | •         |                                                                                                    | 81 600                                                                                                    | -33 860                                                                                                    | -10 698                                                                         | 37 042                                                                                                    | 32 967                                     |  |  |  |
| 3                         |           |                                                                                                    | 83 232                                                                                                    | -35 215                                                                                                    | -9 343                                                                          | 38 674                                                                                                    | 32 471                                     |  |  |  |
| 4                         |           |                                                                                                    | 84 896                                                                                                    | -36 623                                                                                                    | -7 935                                                                          | 40 338                                                                                                    | 31 951                                     |  |  |  |
| 5                         |           |                                                                                                    | 86 594                                                                                                    | -38 088                                                                                                    | -6 470                                                                          | 42 036                                                                                                    | 31 412                                     |  |  |  |
| 6                         |           |                                                                                                    | 88 326                                                                                                    | -39 612                                                                                                    | -4 946                                                                          | 43 768                                                                                                    | 30 855                                     |  |  |  |
| 7                         |           |                                                                                                    | 90 093                                                                                                    | -41 196                                                                                                    | -3 362                                                                          | 45 535                                                                                                    | 30 283                                     |  |  |  |
| 8                         |           |                                                                                                    | 91 894                                                                                                    | -42 848                                                                                                    | -1 714                                                                          | 47 332                                                                                                    | 29 697                                     |  |  |  |
| 9                         |           |                                                                                                    | 93 732                                                                                                    |                                                                                                    |                                                                                 | 93 732                                                                                                    | 55 480                                     |  |  |  |
| 10                        |           | 60 000                                                                                                    | 95 607                                                                                                    |                                                                                                    |                                                                                 | 155 607                                                                                                   | 86 890                                     |  |  |  |
|                           |           |                                                                                                    |                                                                                                    |                                                                                                    |                                                                                 |                                                                                                    | 145 442                                    |  |  |  |

### Värmeberäkning enkel

Syftet med värmeberäkningar är att beräkna hur mycket energi ett växthus använder. Till exempel behövs detta om Du ska göra en bidragskalkyl för en kultur eller omgång. Det finns två varianter av värmeberäkning. Modellerna har många likheter och räknar principiellt på samma sätt. En skillnad är att i den enkla modellen har en del uppgifter om växthusens utformning och isolering lagts in schablonmässigt dvs. det är färre uppgifter som ska matas in. Den enkla modellen saknar möjlighet att automatiskt mixa olika energikällor i beräkningen.

Värmeberäkningen utförs i tre steg med inmatning under olika flikar (A i bilden). Om man är inloggad sparas beräkningarna och kan hämtas in via val vid B.

Första fliken, Värme, samlar data kring var växthuset finns och uppvärmning. Välj den ort som stämmer bäst bland 12 möjliga klimatområden.

Bränsleslag, energivärde (innehåll) och verkningsgrad finns som förval. Energivärde och verkningsgrad kan justeras för förvalda bränsleslag.

| Värmeberäkn<br>Beräkningen görs i tre steg. Kli<br>ordning och följ anvisningarna.<br>I vita rutor ska Du fylla i värde<br>Gröna knappar (Calc, Fyr el<br>fyllts i. | ing växthus<br>cka på flikarna nedan i tur och<br>n eller välja med pil-val<br>ler Visa) klickar Du på när siffra |
|----------------------------------------------------------------------------------------------------|----------------------------------------------------------------------------------------------------|
| Värmer Växthus                                                                                                    | Rökna Resultat Plats och uppvärmingssystem                                                                        |
| Klimatområde                                                                                                    | Lund, latitud:56, longitud:13                                                                                     |
| Bränsleslag                                                                                                    | Olja I                                                                                                    |
| Energivärde                                                                                                    | 10.1                                                                                                    |
| Verkningsgrad                                                                                                    | 85 %                                                                                                    |
| Bränslepris                                                                                                    | 2500                                                                                                    |
| Energipris Calc                                                                                                    | 291 kr/MWh efter förluster                                                                                        |
| Elpris för belysning                                                                                                    | 400 kr/MWh                                                                                                    |

Saknas lämpligt förval för bränsleslag, så välj Annat och ange själv energivärde och verkningsgrad för den enhet som är aktuell för bränslet.

I flik Växthus anges data om växthuset. Vid A anges ett namn och om Du vill spara ett nytt hus anger Du bara ett nytt namn här.

Övriga data om växthuset fylls i successivt på sidan bl.a. täckmaterial och om väv finns. Många hus är lite mer komplicerade än vad som kan anges här. Du får då välja så likt som möjligt och kan även använda Korrektionsfaktor för att korrigera (t.ex. innebär 1,2 att värdena räknas upp 20 %).

| Södra växthuset Blom | mor               | 💌 Sudda                                                                                                    |                                                |
|----------------------|-------------------|----------------------------------------------------------------------------------------------------|------------------------------------------------|
| Värme Väx            | thus              | Räkna Resultat                                                                                                    |                                                |
|                      |                   | Växthus                                                                                                    |                                                |
| Växthusets namn      | Söc               | dra växthuset                                                                                                    |                                                |
| Husets längd         | 60                | meter                                                                                                    | Bottenyta = 1200 m <sup>2</sup>                |
| Husets bredd         | 20                | meter                                                                                                    | Väggyta = 51 5 m                               |
| Ståndssidehöjd       | 2,5               | meter                                                                                                    | Takyta = 1386 m                                |
| Antal skepp          | 1                 | st                                                                                                    | Yta tak = 73%, vägg = 27%                      |
| Täckmaterial         |                   | nskikts på hela <b>huset</b> (7,5 W/m <sup>2</sup> /C)<br>Inskikts i tak, dubbel tisidor och gavlar<br>Dubbelskikt på hela huset (4,5 W/m <sup>2</sup> /C) | Vägg + tak / bottenyta = 1,58<br>U-värde = 7,5 |
| Korrekttionsfaktor   | 1                 |                                                                                                    |                                                |
| Energiväv            | 0 I<br>0 S<br>0 E | ngen väv (0 %)<br>Skuggväv med liten besparing (15 %)<br>Inskikts energiväv (40 %)<br>Dubbel energiväv (70 %)                                              |                                                |
| Belynning            | 40                | W/m <sup>2</sup>                                                                                                    |                                                |
| U-varde Calc         | 7,5               | W/m <sup>2</sup> /C                                                                                                    |                                                |

Om man klickar på Calc vid C erhålls fakta om växthuset vid D. Samtidigt sparas data.

Flik Räkna innehåller fakta om hur växthuset används.

Fyll i namn på kulturen samt startoch slutvecka. Klicka därefter på knappen Visa vid A varvid de aktuella veckorna visas. Utseendet i veckotabellen varierar beroende på indata under fliken Växthus (om belysning är större än 0 W/m<sup>2</sup> visas kolumn där antal timmar belysning kan anges). Kolumnerna C och D visas om man angett att väv finns.

Om det är samma yta samtliga veckor kan man fylla i antal m<sup>2</sup> vid B och klicka på knappen Fyll.

|                      |                    |        | 1011          |                        |                      |                     |
|----------------------|--------------------|--------|---------------|------------------------|----------------------|---------------------|
|                      | 1                  | Ener   | giförbruknin  | 9                      |                      |                     |
| Växthusets namn      | Södra växthuse     | t      |               |                        |                      |                     |
| Namn kultur          | Blommor            |        |               |                        |                      |                     |
| Startvecka1          | Slutvecka 15       |        | A             | Visa                   |                      |                     |
|                      | Yta m <sup>2</sup> | Nat    | t Di<br>b ten | ag Tim<br>np belysning | Tim väv<br>på natten | Tim väv<br>på dager |
| Fyll ned i kolumn -> | 1000 Fyl           | 18 Fyl | 20            | 10 Fyll                | 0                    | Fyll                |
| Vecka 1              | 200                | 18     |               | 20 10                  | 17                   | 2                   |
| Vecka 2              | 200                | 18     |               | 10                     | 16                   | 2                   |
| Vecka 3              | 200                | 18     |               | 20 10                  | 16                   | 2                   |
| Vecka 4              | 200                | 18     |               | 20 10                  | 16                   | 1                   |
| Vecka 5              | 600                | 18     |               | 20 10                  | 15                   |                     |
| Vecka 6              | 600                | 18     |               | 10                     | 14                   |                     |
| Vecka 7              | 600                | 18     |               | 20 10                  | 14                   | 1                   |
| Vecka 8              | 1000               | 18     |               | 10                     | 13                   | 1                   |
| Vecka 9              | 1000               | 18     |               | 20 10                  | 13                   | 1                   |
| Vecka 10             | 1000               | 18     |               | 10                     | 12                   | 0                   |
| Vecka 11             | 1000               | 18     |               | 20 10                  | 12                   | 0                   |
| Vecka 12             | 1000               | 18     |               | 10                     | 11                   | 0                   |
| Vecka 13             | 1000               | 18     |               | 20 10                  | 11                   | 0                   |
| Vecka 14             | 1000               | 18     |               | 10                     | 10                   | 0                   |
| Vecka 15             | 1000               | 18     |               | 10                     | 10                   | 0                   |

Samma gäller natt- och dagtemp. Fyll i ett värde längst upp och klicka på Fyll-knappen. Du kan också mata in uppgifter direkt i de olika vecko-rutorna. Observera att det är uppgifterna som står i de enskilda veckorutorna som används vid beräkningen.

Tim väv på natten vid C är lite speciell. Om värdet är 0 och man klickar på Fyll så blir antalet timmar lika med nattens längd, dvs från solnedgång till soluppgång. Fyller man i t.ex. -2 och klickar på Fyll blir det nattens längd minus två timmar. Om man även t.ex. använder väv två timmar på morgonen efter solens uppgång fyller man i 2 på aktuella veckor vid D.

Om du gör flera beräkningar för en kultur så välj kulturnamn så att du undviker att skriva över.

Den sista fliken visar resultatet för värmeberäkningen. I den övre delen, vid A, visas beräknad kostnad och energiåtgång samt antal dygnsm<sup>2</sup>.

Vid B framgår veckovis förväntad energianvändning och till höger ett enkelt diagram som visar den energiåtgången vecka för vecka. Uppgifter om veckoanvändning uttrycks som nettoenergi. För belysning avses med nettoenergi den del av tillförd belysningsenergi som tillgodogörs uppvärmning. Programmet räknar att 90 % av belysningsenergin tillgodogörs uppvärmning.

Längst ner finns summa energianvändning såväl netto som brutto.

|                                                          | Olia I                                                                           | 0 412                                                       | 2 8 acoo                                                             | 1. 72 522 la                                                                                                    |
|----------------------------------------------------------|----------------------------------------------------------------------------------|-------------------------------------------------------------|----------------------------------------------------------------------|----------------------------------------------------------------------------------------------------|
| utto                                                     | Olja I I                                                                         | (9,413 m                                                    | 3 - 2500                                                             | Kr /3 532 Kr                                                                                                    |
|                                                          | EI (bel                                                                          | sning) 2                                                    | 9 ,68 MW                                                             | /n * 400 kr 11 8/2 kr                                                                                             |
| ja I                                                     | Energia                                                                          | atgang n                                                    | etto                                                                 | 253 MWN                                                                                                    |
| helienie                                                 | Energia                                                                          | stgang bi                                                   | utto                                                                 | 297 MWD                                                                                                    |
| Delysnin                                                 | Energia                                                                          | taken h                                                     | etto                                                                 | 27 PWH                                                                                                    |
| talt 74 3                                                | chergia                                                                          | augang D                                                    | ator                                                                 | 50 PiWH                                                                                                    |
| italt /4 21                                              | uu aygnsi                                                                        | waurath                                                     | leter                                                                |                                                                                                    |
| dra växtl                                                | nuset Blo                                                                        | mmor                                                        |                                                                      | Sudda                                                                                                    |
|                                                          |                                                                                  |                                                             |                                                                      |                                                                                                    |
| Värme                                                    | Vä                                                                               | xthus                                                       | Räkn                                                                 | na Resultat                                                                                                    |
|                                                          |                                                                                  |                                                             |                                                                      | Resolution                                                                                                    |
|                                                          |                                                                                  | Olia I                                                      | Belysn                                                               | Energi                                                                                                    |
| Vecka                                                    | Yta m <sup>2</sup>                                                               | MWh                                                         | MWh                                                                  | totalt, MWh Energi netto Uppvärmning Belysning                                                                    |
| 1                                                        | 200                                                                              | 5,6                                                         | 0,50                                                                 | 6,1                                                                                                    |
| 2                                                        | 200                                                                              | 5,8                                                         | 0,50                                                                 | 6,3                                                                                                    |
| 2                                                        | 200                                                                              | 6,0                                                         | 0,50                                                                 | 6.5                                                                                                    |
| 3                                                        |                                                                                  |                                                             |                                                                      | 010                                                                                                    |
| 4                                                        | 200                                                                              | 6,1                                                         | 0,50                                                                 | 6,6                                                                                                    |
| 4                                                        | 200<br>600                                                                       | 6,1<br>18,4                                                 | 0,50<br>1,51                                                         | 6,6<br>19,9                                                                                                    |
| 4<br>5<br>6                                              | 200<br>600<br>600                                                                | 6,1<br>18,4<br>18,3                                         | 0,50<br>1,51<br>1,51                                                 | 6,6<br>19,9<br>19,8                                                                                               |
| 4<br>5<br>6<br>7                                         | 200<br>600<br>600<br>600                                                         | 6,1<br>18,4<br>18,3<br>17,8                                 | 0,50<br>1,51<br>1,51<br>1,51                                         | 6,6<br>19,9<br>19,8<br>19,3                                                                                       |
| 4<br>5<br>6<br>7<br>8                                    | 200<br>600<br>600<br>600<br>1 000                                                | 6,1<br>18,4<br>18,3<br>17,8                                 | 0,50<br>1,51<br>1,51<br>1,51<br>2,52                                 | 6,6<br>19,9<br>19,8<br>19,3<br>31,2                                                                               |
| 4<br>5<br>6<br>7<br>8<br>9                               | 200<br>600<br>600<br>600<br>1 000<br>1 000                                       | 6,1<br>18,4<br>18,3<br>17,8                                 | 0,50<br>1,51<br>1,51<br>1,51<br>2,52<br>2,52                         | 6,6<br>19,9<br>19,8<br>19,3<br>31,2<br>29,7                                                                       |
| 4<br>5<br>6<br>7<br>8<br>9                               | 200<br>600<br>600<br>1 000<br>1 000<br>1 000                                     | 6,1<br>18,4<br>18,3<br>17,8                                 | 0,50<br>1,51<br>1,51<br>1,51<br>2,52<br>2,52<br>2,52                 | 6,6<br>19,9<br>19,8<br>19,3<br>31,2<br>29,7<br>28,3                                                               |
| 4<br>5<br>6<br>7<br>8<br>9<br>10<br>11                   | 200<br>600<br>600<br>1000<br>1000<br>1000<br>1000                                | 6,1<br>18,4<br>18,3<br>17,8<br>23,6                         | 0,50<br>1,51<br>1,51<br>1,51<br>2,52<br>2,52<br>2,52<br>2,52         | 6,6<br>19,9<br>19,8<br>19,3<br>31,2<br>29,7<br>28,3<br>26,1                                                       |
| 4<br>5<br>6<br>7<br>8<br>9<br>10<br>11<br>12             | 200<br>600<br>600<br>1 000<br>1 000<br>1 000<br>1 000<br>1 000                   | 6,1<br>18,4<br>18,3<br>17,8<br>28,7<br>23,6<br>21,4         | 0,50<br>1,51<br>1,51<br>2,52<br>2,52<br>2,52<br>2,52<br>2,52<br>2,52 | 6,6<br>19,9<br>19,8<br>19,3<br>31,2<br>29,7<br>28,3<br>26,1<br>23,9                                               |
| 4<br>5<br>6<br>7<br>8<br>9<br>10<br>11<br>12<br>13       | 200<br>600<br>600<br>1 000<br>1 000<br>1 000<br>1 000<br>1 000<br>1 000          | 6,1<br>18,4<br>18,3<br>17,8<br>23,6<br>21,4<br>18,7         | 0,50<br>1,51<br>1,51<br>2,52<br>2,52<br>2,52<br>2,52<br>2,52<br>2,52 | 6,6       19,9       19,8       19,3       31,2       29,7       28,3       26,1       23,9       21,2            |
| 4<br>5<br>6<br>7<br>8<br>9<br>10<br>11<br>12<br>13<br>14 | 200<br>600<br>600<br>1 000<br>1 000<br>1 000<br>1 000<br>1 000<br>1 000<br>1 000 | 6,1<br>18,4<br>18,3<br>17,8<br>23,6<br>21,4<br>18,7<br>16,1 | 0,50<br>1,51<br>1,51<br>2,52<br>2,52<br>2,52<br>2,52<br>2,52<br>2,52 | 6,6       19,9       19,8       19,3       31,2       29,7       28,3       26,1       23,9       21,2       18,6 |

## Värmeberäkning utökad

Syftet med värmeberäkningar är att beräkna hur mycket energi ett växthus använder. Till exempel behövs detta om Du ska göra en bidragskalkyl för en kultur eller omgång. Värmeberäkning kan också göras för att studera hur olika typer av besparingsåtgärder påverkar energiförbrukning. I den utökade värmeberäkningen finns möjlighet att variera olika energimässiga förutsättningar beträffande täckmaterial, vävar, sockelisolering etc. Värmeberäkningen utförs i tre steg med inmatning under olika flikar (A). Om man är inloggad sparas beräkningarna och kan hämtas in via val vid B. Första fliken, Värme, samlar data kring var växthuset finns och om bränsleslag. Välj den ort som stämmer bäst bland 12 möjliga klimatområden. Välj aktuella bränsleslag (C). Upp till tre olika kan kombineras. Bränsleslag, energivärde (energiinnehåll) och verkningsgrad finns som förval. Man kan ange egna bränslen och

även justera förvalens värden.

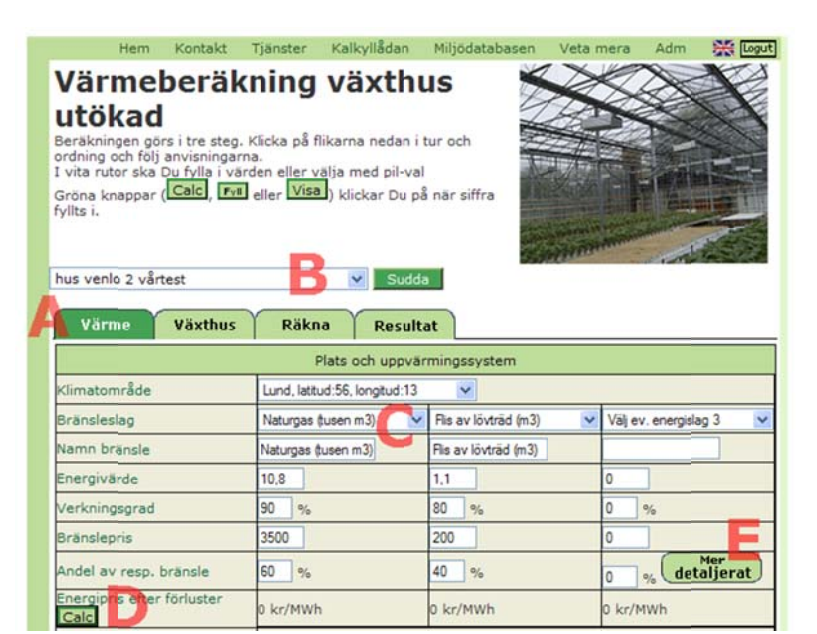

För bränsleslagen måste även anges hur stor andel (%) av energin (netto), varje bränsleslag står för. Bränslepris, elpris till belysning och andel av energislag kan antingen för hela beräkningsperioden <u>eller</u> veckovis. Vill man ange för hela perioden fylls uppgifterna i direkt i fliken Värme, som i ovanstående bild. Klicka där efter på "Calk"-knappen (D). Då kommer ett medelpris att redovisas på sidan. För att ange veckovis klickar man också "Calk"-knappen (D) och därefter på knappen "Mer detaljerat" (E).

Efter klick på knappen "Mer detaljerat" visas en ny sida: Specificering av energi. Ange start och slutvecka för beräkningen överst. Klicka därefter på knappen "visa". Därefter anges energipriser och andel för respektive bränsleslag för varje vecka. Detta kan göras genom att peka, klicka och skriva i varje ruta (B). Om flera veckor ska ha samma värde kan "Fyll"-knapparna (A) användas. Skriv värdet i rutan ovanför "Fyll". Klicka på "Fyll" så skrivs värdet in i rutorna under.

|                      |                                           | Specificering av            | energi               |               |
|----------------------|-------------------------------------------|-----------------------------|----------------------|---------------|
| Startvecka 8         | Slutvecka 15                              | 5 Vis                       | a                    |               |
|                      | Naturgas tusen m                          | 3 Flis av löv               | rträd m <sup>3</sup> | El belysnin   |
|                      | Pris,<br>kr/tusen Andel<br>m <sup>3</sup> | , % Pris, kr/m <sup>3</sup> | Andel, %             | Pris<br>kr/MW |
| Fyll ned i kolumn -> | Evel A                                    | Fyll                        | Fyll                 | Tyl           |
| Vecka 8              | 3500                                      | 60 250                      | 40                   | 700           |
| Vecka 9              | 3500                                      | 60 250                      | 40                   | 700           |
| Vecka 10             | 3500                                      | 60 250                      | 40                   | 700           |
| Vecka 11             | 3500                                      | 60 250                      | 40                   | 700           |
| Vecka 12             | 3000                                      | 40 250                      | 60                   | 700           |
| Vecka 13             | 3000                                      | 40 250                      | 60                   | 600           |
| Vecka 14             | 3000                                      | 40 250                      | 60                   | 600           |
| Vecka 15             | 3000                                      | 40 250                      | 60                   | 600           |

Manuell justering görs där så behövs. Även för el till belysning kan veckouppgifter matas in. Avsluta med att klicka på knappen "Spara" (D). Ångrar man sig kan denna sida suddas genom att klicka på "Sudda alla dessa specialdata". Stäng därefter sidan genom att klicka på texten "stäng detta fönster" under "spara"-knappen(D). Om veckovisa uppgifter har lagts in kommer fliken Värme att se ut motsvarande som på bilden. Det saknas nu rutor för att ange bränslepris (A), andel av respektive bränsleslag och elpris för belysning. Om sidan ser ut så här och man istället vill ange uppgifter för en hel period kan veckouppgifter tas bort genomatt klicka på grön knapp "Mer detaljerat" och därefter sudda.

### Värmeberäkning växthus utökad

Beräkningen görs i tre steg. Klicka på flikarna nedan i tur och ordning och följ anvisningarna. I vita rutor ska Du fylla i värden eller välja med pil-val Gröna knappar (Calc, Fyll eller Visa) klickar Du på när siffra fylts i.

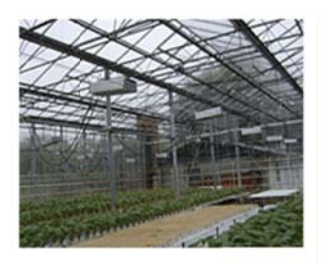

| hus venio 2 vårbiomma                             | Sudda                         | a                        |                           |
|---------------------------------------------------|-------------------------------|--------------------------|---------------------------|
| Värme Växthus                                     | Räkna Result                  | at                       |                           |
|                                                   | Plats och uppvär              | rmingssystem             |                           |
| Klimatområde                                      | Lund, latitud:56, longitud:13 | ~                        |                           |
| Bränsleslag                                       | Naturgas (tusen m3) 🛛 🗸       | Flis av lövträd (m3) 🛛 🗸 | Välj ev. energislag 3 🛛 🗸 |
| Namn bränsle                                      | Naturgas (tusen m3)           | Flis av lövträd (m3)     |                           |
| Energivärde                                       | 10.8                          | 1,1                      | 0                         |
| Verkningsgrad                                     | 90 %                          | 80 %                     | 0 %                       |
| Bränslepris                                       | Λ                             |                          |                           |
| Andel av resp. bränsle                            | %                             | %                        | % detaljerat              |
| Energip <mark>ris a</mark> fter förluster<br>Calc | 0 kr/MWh                      | 0 kr/MWh                 | 0 kr/MWh                  |
| Elpris för belysning                              | kr/MWh                        |                          |                           |

Obs klicka alltid på "Calk"- knappen innan du klickar på "mer detaljerat" eller innan du byter till flik "växthus".

I fliken Växthus anges först växthusets namn (A). Namn måste anges för att man sen ska komma vidare. Växthusets mått matas in vid B. Bild till höger förklarar olika begrepp. Välj standard sockel eller isolerad sockel.

в

Vid god isolering runt om högre upp än en normal sockel, anges sockelhöjden så högt som isoleringen sitter.Välj täckmaterial i tak samt i sidor och gavlar. Välj bland förvalen eller ange annat täckmaterial. Sen väljer man själv relevant U-värde i lilla rutan bredvid de olika täckmaterialen. Modellen ger förslag på U-värden för de valbara alternativen.

| Hem k                                                      | Contakt                               | Tjänster                                  | Kalkyllådan                                            | Miljödatabasen             | Veta mera                    | Adm             | 💥 Logut         |
|------------------------------------------------------------|---------------------------------------|-------------------------------------------|--------------------------------------------------------|----------------------------|------------------------------|-----------------|-----------------|
| Växthus<br>Fyll i uppgifter om<br>Uppgifterna uttryck      | det växth<br>ker enkel                | us som ber<br>energimäss                  | äkning görs för<br>ig status för vå                    | r.<br>ixthuset.            |                              |                 |                 |
| värden. Skriver Du<br>värde behöver öka<br>knappen Calc ne | u t.ex. 1,1<br>as 10% jä<br>dan för a | l betyder de<br>mfört med<br>tt beräkna h | et att Du tycker<br>beräkning. Klic<br>nusets u-värde. | r att husets u-<br>ka på   | in a second                  |                 |                 |
| hus venio 2 vårbio                                         | mma                                   |                                           | V Sudd                                                 | a                          |                              | 199             |                 |
| Värme                                                      | /äxthus                               | Räkn                                      | a Result                                               | tat                        |                              |                 |                 |
|                                                            |                                       |                                           | Växt                                                   | hus                        |                              |                 |                 |
| Växthusets namn                                            | hus ve                                | nlo 2                                     |                                                        |                            |                              |                 |                 |
| Typ av växthus                                             | ⊙ sp                                  | etsig ORu                                 | ndad                                                   | _                          | 1                            |                 |                 |
| Husets längd                                               | 50 r                                  | neter                                     |                                                        |                            | Noc                          | K- \            | $\wedge$        |
| Husets bredd                                               | 80 r                                  | neter 🔼                                   |                                                        |                            | höja                         | $ \rightarrow $ | $ \rightarrow $ |
| Ståndssidehöjd                                             | 3,75                                  | meter                                     |                                                        |                            | Í                            |                 |                 |
| Sockelhöjd                                                 | 0.5 r                                 | neter                                     |                                                        | Stand                      |                              |                 |                 |
| Nockhöjd                                                   | 4.7 r                                 | neter                                     |                                                        | Siua                       |                              |                 |                 |
| Antal skepp                                                | 25                                    | st                                        |                                                        |                            |                              | d               |                 |
| Sockel                                                     | Stand                                 | ardsockel 3,5                             | W/m²/°C 🔽                                              |                            | Breu                         |                 |                 |
| Täckmaterial tak                                           | Enkel                                 | glas                                      | ✓ 7 W/m                                                | 2/°C                       | -                            |                 |                 |
| Täckmaterial<br>sida/gavel                                 | Enkel                                 | glas                                      | ✓ 7 W/m                                                | <sup>2</sup> /°C Bottenyta | = 4000 m <sup>2</sup>        |                 |                 |
| Väv 1                                                      | Energi                                | vāv                                       | 45 %                                                   | Sidor = 4                  | 55 m <sup>2</sup> , gavlar = | 596 m           | ž               |
| finns på                                                   | tak+si                                | dor+gavlar 🗸                              | ]                                                      | Takyta =                   | 4652 m <sup>2</sup>          | C               |                 |
| Väv 2                                                      | Ingen                                 |                                           | V 0 %                                                  | Yta tak =                  | 82%, vägg = 1                | 8%              |                 |
| finns på                                                   | Inga v                                | āvar 🗸                                    | ]                                                      | Vägg + ta                  | k / bottenyta =              | 1,43            |                 |
| Gräns mot annat<br>hus/fast isolering<br>Vindläge          | 0 r                                   | n <sup>2</sup> vägg, K-<br>it 100 % 🔽     | värde 0 W/m                                            | 12/°C U-värde<br>Utan väva | ar: 6,9 W/m²/°               | с               |                 |
| Korrekttionsfaktor                                         | 1                                     | 1                                         |                                                        | Med vav                    | 1: 3,8 W/m²/°                | C               |                 |
| Belysning                                                  | 40                                    | W/m <sup>2</sup>                          |                                                        |                            |                              |                 |                 |

U-värdena representerar "växthusskalets" sammantagna energimässiga status.

Ange därefter vilken eller vilka typer av vävar som finns, besparing (%) under den tid väven är på, samt vilka glasytor väven täcker. För de angivna vävtyperna visas förslag på besparing i % för de olika vävtyperna. Förslag kan justeras.

Om växthuset är sammanbyggt med annan uppvärmd byggnad eller har t.ex. en välisolerad norrgavel, anges hur stor väggyta som gränsar mot annat hus/som har fast isolering och ett (lågt) Uvärde för väggytan. Välj mellan tre olika vindläge, dvs. ett uttryck för hur blåsigt det är. Ange belysning i  $W/m^2$  (mäts på golvytan)om det är aktuellt.

Klicka därefter på "Calk"-knappen (D). Till höger(E) visas då uppgifter om bottenyta och om hur stora de glasade ytorna är, samt beräknade U-värden med och utan vävar.

Om man vill göra en generell upp- eller nedräkning av de beräknade värdena kan rutan korrektionsfaktor användas. Står det 1 i rutan betyder det att ingen justering görs. Skriver man 1,1 räknas U-värden upp med 10 % (multipliceras med 1,1). Skriver man 0,9 kommer värden att multipliceras med 0,9, dvs. de minskas med 10 %.

Avsluta alltid med att klicka på "Calk"-knappen innan fliken Räkna väljs.

I fliken **Räkna** anges hur växthuset används. Börja med att ange namn på kultur/ beräkning (A). Fyll i startvecka och slutvecka (under A). Klicka på "Visa". Det skapas då en veckotabell. Utseendet varierar beroende på indata under fliken Växthus. Om belysning är större än 0 W/m<sup>2</sup> visas kolumn där antal timmar belysning kan anges. Kolumnerna D och E visas om man angett att en väv finns. Finns två vävar kommer ytterligare två kolumner att visas. Värden anges därefter i samtliga rutor i kolumnerna.

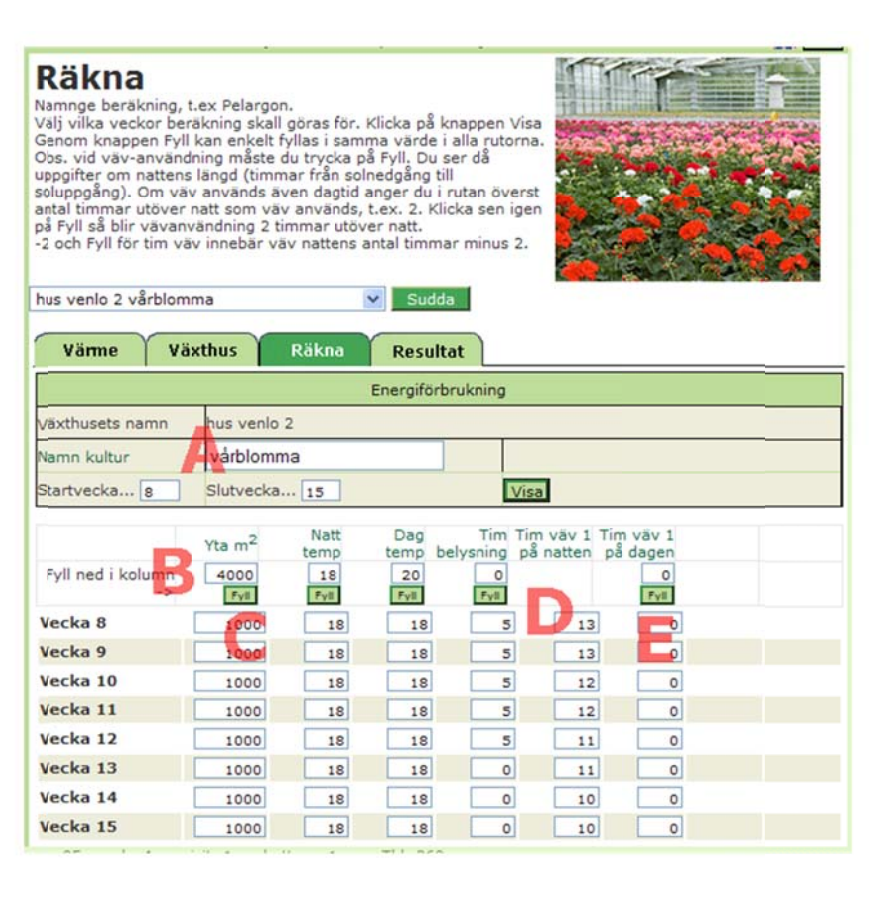

Om flera veckor ska ha samma värde kan inmatning snabbas upp genom att skriva värdet i rutan över gröna "Fyll"-knappen (B) och därefter klicka på "Fyll". Vid behov ändras i enskilda veckorutor. Varje uppgift har egen "Fyll"-knapp. Observera att det är uppgifterna som står i de enskilda veckorutorna som används vid beräkningen. Funktionen "Fyll" för väv (D och E) är lite speciell. Om värdet i rutan över "Fyll" är 0 och man klickar "Fyll" så blir antalet timmar väven används lika med nattens längd, dvs. från solnedgång till soluppgång. Fyller man i t.ex. -2 och klickar på "Fyll" ovan E blir vävanvändning nattens längd minus två timmar. Om man istället använder väv två timmar på morgonen efter solens uppgång fyller man i 2 på aktuella veckor.

I flik Resultat (A)redovisas överst energianvändning av angivna energislag och kostnad för var och en och sammanlagt. Vidare anges antalet dygnskvadratmetrar, vilket är samma som yta multiplicerat med det antal dygn som beräkning gjorts för. Uppgiften kan användas för beräkning av täckningsbidrag per dygnskvadratmeter i bidragskalkyl för krukväxter. Den beräknade energianvändningen avser behov för att hålla temperaturen. För styrning av fukt tillkommer ytterligare energibehov.

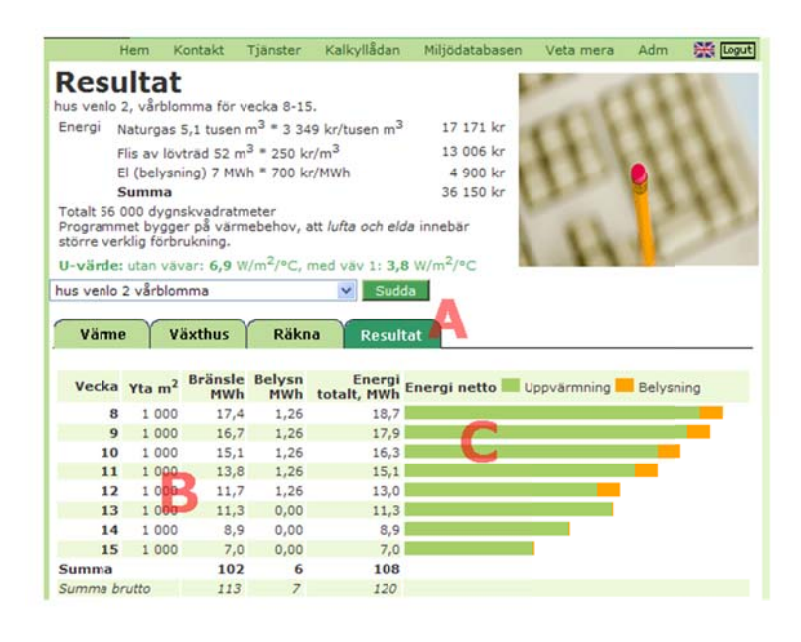

En redovisning per vecka finns i den nedre delen (B). Tabellerna visar energibehov netto för uppvärmning och belysning mätt i MWh. Om belysning används förutsätts av 90 % av belysningsenergin kommer uppvärmningen tillgodo. En summa av brutto energibehov vilken baseras på valda verkningsgrader för de olika energislagen finns längst ner i tabellerna. Brutto energi är större än netto energi utom vid användning av värmepump. Energibehov per vecka visas också i diagram till höger(C).

### Villkor för användning och kontaktuppgifter

Utgivare kan inte ställas till svars för eventuella fel eller feltolkningar. All användning sker på egen risk. Räknehjälpmedlen är självinstruerande men vid behov av hjälp med ditt kalkylarbete är du välkommen att vända dig till Grön kompetens. Om du behöver hjälp gäller att korta enkla frågor för att använda räknehjälpmedlen besvaras gratis. Mera omfattande konsultation debiteras efter nedlagd tid.

Vänd dig till Grön kompetens AB om Du behöver hjälp.

Mejladresser och telefonnummer hittar du på http://www.gronkompetens.se

Information om Tillväxt Trädgård (SLU) finns på http://tillvaxttradgard.slu.se

Arbetsgrupp för kalkyllådan har varit: Gunnel Larsson, Grön kompetens AB, Bengt Håkansson och Jan Larsson SLU.

Projektansvarig: Lena Ekelund, SLU och Gunnel Larsson Grön kompetens AB

# Om Tillväxt Trädgård

Tillväxt Trädgård är ett projekt som syftar till att ge förutsättningar för ökad konkurrenskraft och

tillväxt inom trädgårdsnäringen genom nytänkande och samarbete.

Projektet finansieras av Europeiska jordbruksfonden för landsbygdsutveckling:

Europa investerar i landsbygdsområden, SLU, LTJ-fakulteten Alnarp,

LRF/GRO, Hushållningssällskapen i Malmöhus, Halland och Kristianstad,

Lovang Lantbrukskonsult AB, Mäster Grön samt Prysek.